# Инструкция по получению услуги «Приглашение иностранца» для физических и юридических лиц РК

Для получения услуги необходимо иметь ЭЦП (электронно-цифровую подпись) и быть зарегистрированным на Визово-миграционном портале.

| Логин/Пароль | ЭЦП                                   |
|--------------|---------------------------------------|
|              | Здравствуйте, Иванов<br>Иван Иванович |
|              | Личный кабинет Услуги                 |
|              |                                       |

После входа на портал переходим в раздел «Услуги».

гисунок 1.

На странице «Услуги портала» выбираете «Приглашение иностранца» (рис. 2).

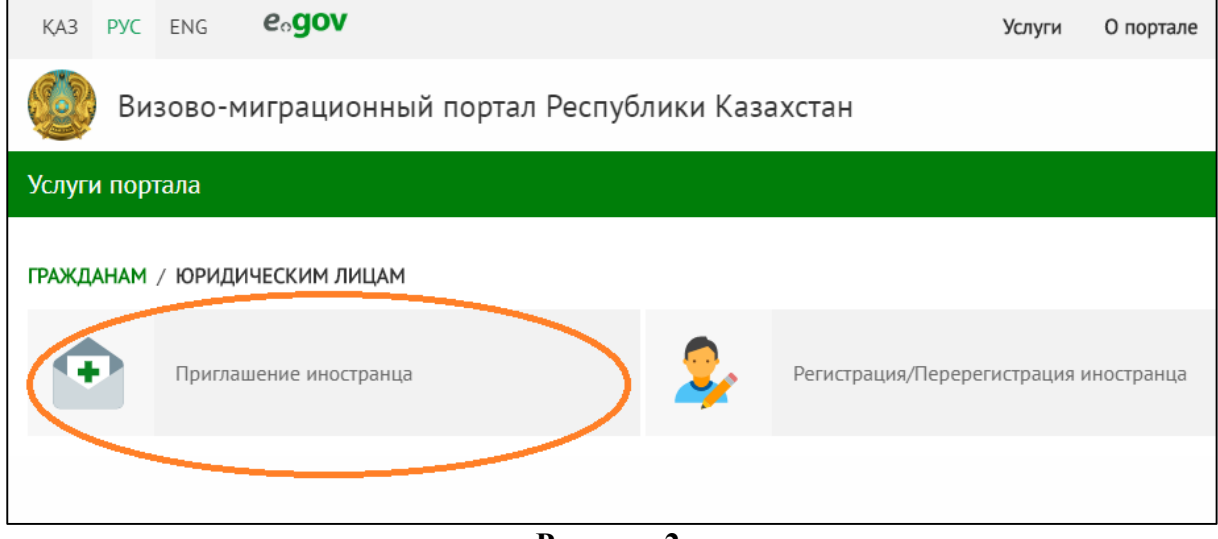

Рисунок 2.

Далее, заполняете информацию о визе и месте нахождения иностранца – поля «Тип вашей визы», «Кратность визы» и «Гражданство» (рис. 3).

| Начните оформление с информации о визе и | места |  |
|------------------------------------------|-------|--|
| нахождения иностранца                    |       |  |
| Тип вашей визы *                         | ,     |  |
| В1 Виза для деловой поездки              | × 🗸   |  |
| Кратность вашей визы *                   |       |  |
| Однократная                              | × 🗸   |  |
| Гражданство *                            | ,     |  |
| Абхазия                                  | ×V    |  |
| Услугу можно получить через:             |       |  |
| Venuenationa                             |       |  |

Кто освобождается от уплаты налогов?

## Рисунок 3.

### ВНИМАНИЕ!

Для **юридических лиц** на портале доступна подача ходатайства о приглашении иностранца на визы категории <u>Деловая B1, B2, B3</u> (рис. 4).

Приглашение иностранца

Начните оформление с информации о визе и места нахождения иностранца

Тип вашей визы \*

В1 Виза для деловой поездки
В2 Виза для деловой поездки
В3 Виза для деловой поездки

Рисунок 4.

Для **физических лиц** доступна подача ходатайства о приглашении иностранца на категорию <u>B10 Частная</u>.

Получение визы по приглашению категории <u>B10 Частная</u> возможно только в Загранучреждениях РК.

При выборе гражданства, под данным полем может выйти уведомительное окно с сообщением:

«Граждане выбранного государства освобождены от необходимости предъявления приглашения при оформлении выбранной категории виз» - в данном случае кнопка «Оформить приглашение» остаётся серого цвета;

«Иностранному гражданину доступно получение визы в электронном формате на vmp.gov.kz» (рис. 5).

| Гражданство *                                                                                       |                      |     |
|----------------------------------------------------------------------------------------------------|----------------------|-----|
| Марокко                                                                                             | ×                    |     |
| Иностранному гражданину доступно получение визы в<br>электронном формате на vmp.gov.kz              |                      |     |
| Гражданство *                                                                                       |                      |     |
| Австралия                                                                                           | ×                    |     |
| Граждане выбранного государства освобождены от<br>необходимости предъявления приглашения при оформи | лении                |     |
| выбранной категории виз                                                                             |                      |     |
| Услугу можно получить через:                                                                        | Оформить приглашение | • > |
|                                                                                                    |                      |     |

Рисунок 5.

Заполнив данные поля, нажимаем кнопку «Оформить приглашение» - переходите к Шагу 1 «Данные об иностранце».

В открывшейся форме заполните поля, помеченные \* (обязательно к заполнению).

# ВНИМАНИЕ!

Заполнять данные об иностранце строго в соответствии с действующем документом иностранного гражданина.

| Услуги / Приглашение инос                                                                                                    | транца                                                                              |                                                          |                                      |
|----------------------------------------------------------------------------------------------------|-------------------------------------------------------------------------------------|----------------------------------------------------------|--------------------------------------|
| ШАГ 1<br>Данные об иностранце                                                                                                    | ШАГ 2<br>Подпись заявления                                                          | <b>ШАГ 3</b><br>Оплата госпошлины                        | <b>ШАГ 4</b><br>Результат            |
| Адрес регистр<br>Область *<br>Район *<br>Улица *                                                                                                    | ации приглашающего лица<br>г.Алматы<br>Бостандыкский район<br>улица                 | 4                                                        | × ×                                  |
| Дом *<br>Корпус<br>Квартира<br><b>Место выдачи</b>                                                                                                    | 2                                                                                   |                                                          |                                      |
| Казахстан<br>г. Алматы Конс<br>Г. Алматы Конс<br>Г. Алматы Конс<br>Г. Алматы Конс<br>Г. Алматы Конс<br>Г. Алматы Конс<br>Г. Алматы Конс<br>Г. Алматы Конс<br>Г. Алматы Конс<br>Г. Алматы Конс<br>Г. Алматы Конс<br>Г. Алматы Конс<br>Г. Алматы Конс | ульский пункт<br>аю достоверность предостав,<br>ставлении недостоверных дан<br>ными | ленных данных и уведомлен<br>нных результаты оказанных у | ×<br>×<br>(-а), о том,<br>слуг будут |
| Отмена                                                                                                    |                                                                                     |                                                          | альше >                              |

Рисунок 6.

Заполнив форму, ставите галочку рядом с сообщением «Подтверждаю достоверность предоставленных данных и уведомлен (-а), о том, что при предоставлении недостоверных данных результаты оказанных услуг будут недействительными» и нажимаете «Дальше» (рис. 6).

При корректном заполнении всех обязательных полей, переходите к Шагу 2 «Подпись заявления».

Визово-миграционный портал Республики Казахстан

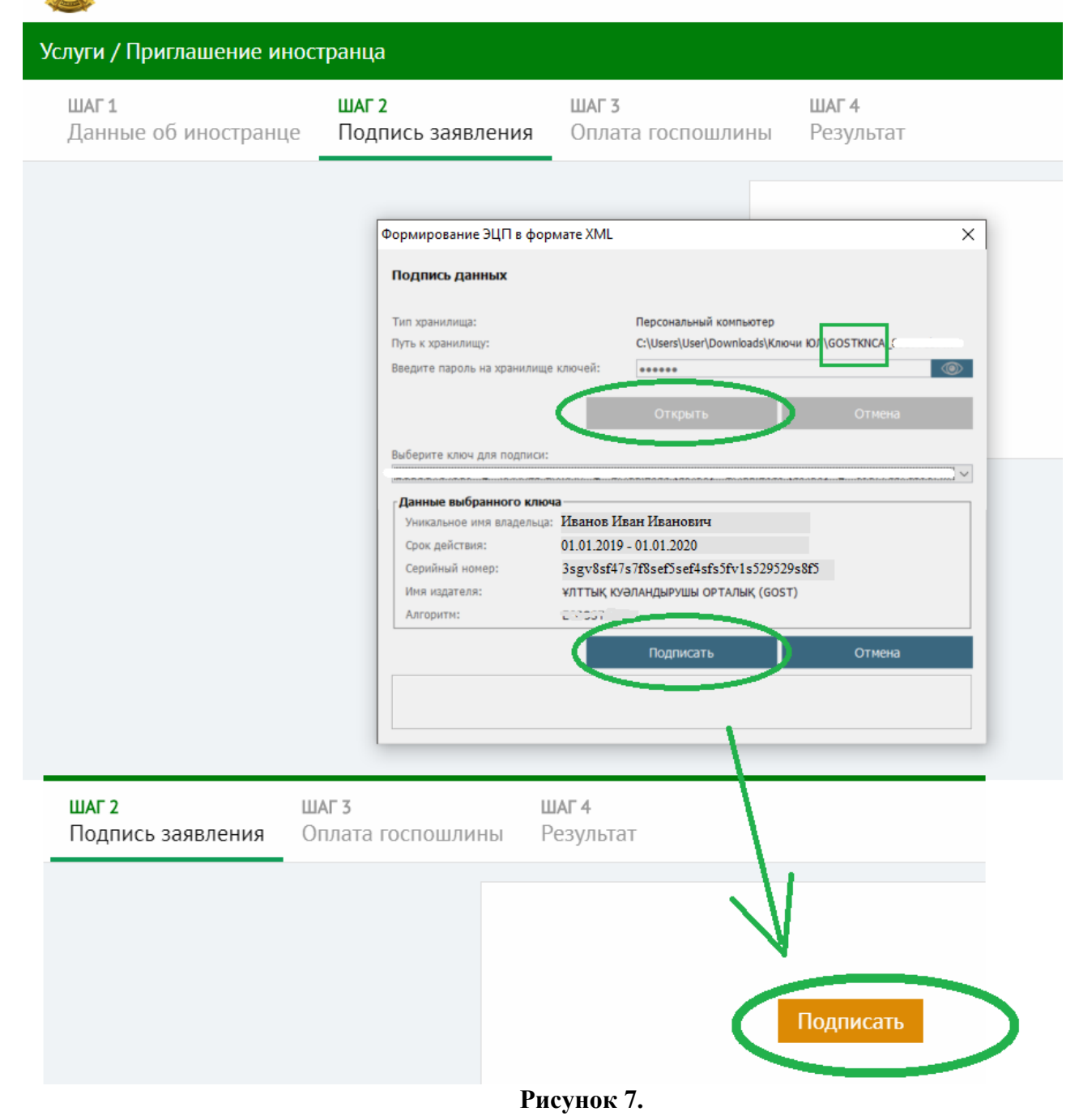

Подписываете заявление с помощью Вашего ЭЦП ключа. Необходимо выбрать сертификат для подписи с префиксом GOST - если Вы являетесь юридическим лицом, либо сертификат с префиксом RSA - если Вы являетесь физическим лицом.

Выбираете сертификат указываете пароль, нажимаете «Подписать» (рис. 7).

Далее переходите к Шагу 3 «Оплата госпошлины» (рис. 8).

| Приглашение иностранца        |                        |                               |                                                     |                      |  |  |  |  |
|-------------------------------|------------------------|-------------------------------|-----------------------------------------------------|----------------------|--|--|--|--|
| шаг 1<br>Данные об иностранце | шаг 2<br>Подпись заявл | пения                         | ШАГ 3<br>Оплата госпошлины                          | шаг 4<br>Результат   |  |  |  |  |
|                               | Опл                    | атите                         | госпошлину за офор                                  | омление услуги       |  |  |  |  |
|                               | Плате                  | ельщик                        | Канаев Ержан Кенжеба                                | аевич                |  |  |  |  |
|                               | Төлем                  | и түседі                      | Банк-Бенефициар «Комитет Казначейства МФ РК»        |                      |  |  |  |  |
|                               | КНО                    | 620301                        |                                                     |                      |  |  |  |  |
|                               | КНП                    |                               | 911                                                 |                      |  |  |  |  |
|                               | КБК                    |                               | 108126                                              |                      |  |  |  |  |
|                               | Валют                  | та                            | KZT                                                 |                      |  |  |  |  |
|                               | Сумма                  | а                             | 1262.5                                              |                      |  |  |  |  |
|                               | Оплата<br>Республ      | будет произі<br>пики Казахста | водиться на странице Электронного Пра<br>ан (E-Pay) | вительства Коплате > |  |  |  |  |

Рисунок 8.

В открывшемся окне-уведомлении нажимаете кнопку «К оплате» (рис. 8).

## ВНИМАНИЕ!

Согласно ст. 514 Налогового Кодекса Республики Казахстан от 12.05.2001 г., оплаченные сумма консульских сборов не возвращаются; полученная виза не дает полной гарантии на въезд в Республики Казахстан и при отказе компетентными органами Республики Казахстан во въезде в Республику Казахстан проплаченные суммы не возвращаются.

В открывшемся окне выбираете желаемый способ оплаты,

| УММА                                                                              | 1 262,50 Информация об абоненте                                                                   |
|-----------------------------------------------------------------------------------|---------------------------------------------------------------------------------------------------|
| 23 КОМИССИИ                                                                       | тенге ИИН/БИН                                                                                     |
| ииссионный сбор (тг.) назначается согласно условиям банк.<br>наакцию.             | или организации, осуществляющей платежную Плательщик Иванович                                     |
| особы оплаты:                                                                     | Уникальный код платежа                                                                            |
| 🔊 Платежные карты                                                                 | V1000006555040                                                                                    |
| Комиссионный сбор 100 тг.<br>Кадроэт Изба<br>К оплате принимаются платежные карть | Условия<br>Плательщик несет ответственность за правильность указан<br>реквизитов платежа и суммы. |
| Комиссионный сбор 100 тг.                                                         | Информация о платеже                                                                              |
| K оплате принимаются карты Visa, Maest                                            | , Visa Electron, Master Card любого банка. Бенефициар                                             |
|                                                                                   | РГУ "УГД по Сарыаркинскому району ДГД по г. Нур-<br>Султан КГД МФ РК"                             |
| а Электронные кошельки                                                            | Банк бенефициар                                                                                   |
|                                                                                   | Банк-Бенефициар «Комитет Казначейства МФ РК»                                                      |
| a QR-code                                                                         | КНО<br>620301                                                                                     |
| Я. Списание с баланса                                                             | КБК                                                                                               |
|                                                                                   |                                                                                                   |

Рисунок 9. Выбор способа оплаты

далее - вводите данные банковской карты и нажимаете «Оплатить» (рис. 10, 11).

| KAZPOST           | Сумма оплаты<br>1362,50 〒 |             |                             |          |  |  |  |  |
|-------------------|---------------------------|-------------|-----------------------------|----------|--|--|--|--|
| -                 | Номер карточки            | XXXXX XXXXX | Владелец карты<br>Firstname |          |  |  |  |  |
|                   | Срок действия             |             | cvv code                    |          |  |  |  |  |
| DAE HELDTS DIFFES | Месяц 🗸                   | Год 🗸       | XXX                         |          |  |  |  |  |
|                   |                           |             |                             |          |  |  |  |  |
|                   |                           |             |                             |          |  |  |  |  |
|                   |                           |             |                             |          |  |  |  |  |
|                   | 02                        | 2:54        | Назад                       | Оплатить |  |  |  |  |

Рисунок 10. При выборе оплаты через KAZPOST

| Безопасность транзакций гарантирует | KAZKOMMERTSBANK |
|-------------------------------------|-----------------|
|                                     |                 |

| <pre> Bod Bod Bod Bod Bod Bod Bod Bod Bod Bod</pre> | Сумма заказа: <b>1262.50</b> КZT<br>Получатель платежа: <b>TestCompany</b><br>Каbinet: <b>ТОО Первое Кредитное Бюро</b><br>Заказ:<br>Внимание<br>К оплате принимаются платежные карты систем American Express, Visa и Mastercard.<br>Карточки Cirrus Maestro принимаются к оплате, только если они выпущены в АО "Казкоммерцбанк". | VISA<br>Electron<br>Eurocard<br>MasterCard |
|-----------------------------------------------------|----------------------------------------------------------------------------------------------------|--------------------------------------------|
|                                                     | Информация о платежной карте<br>Пожалуйста, введите данные Вашей карты.<br>Поля отмеченные*Обязательны к<br>заполнению.<br>*Номер карты                                                                                                    |                                            |
|                                                     | Будьте внимательны. На проведение платежа<br>выделяется 30 минут или 5 попыток.<br>Срок действия карты<br>Месяц<br>01 ▼ 2019 ▼                                                                                                    | MasterCard.<br>SecureCode.                 |
|                                                     | СVV2/CVC2/CID - 3 (4-American Express)<br>Дополнительные цифры на внешней или<br>обратной стороне карты.<br>Где искать CVV2/CVC2 код?<br>Лополнительная информация                                                                                                    |                                            |
|                                                     | Ваш действующий e-mail Отправлять<br>уведомления об ошибках<br>Ваш контактный телефон                                                                                                    |                                            |
|                                                     | Очистить Вернуться Вернуться ВНИМАНИЕ! После нажатия на кнопку "Оплатить", обязательно дождитесь ответа сервера!!!                                                                                                    |                                            |
|                                                     | 2001-2015 AO Halykbank                                                                                                    |                                            |

Рисунок 11. При выборе оплаты через HALYK BANK

Важно! После нажатия кнопки "Оплатить" - обязательно дождитесь ответа сервера (рис. 11).

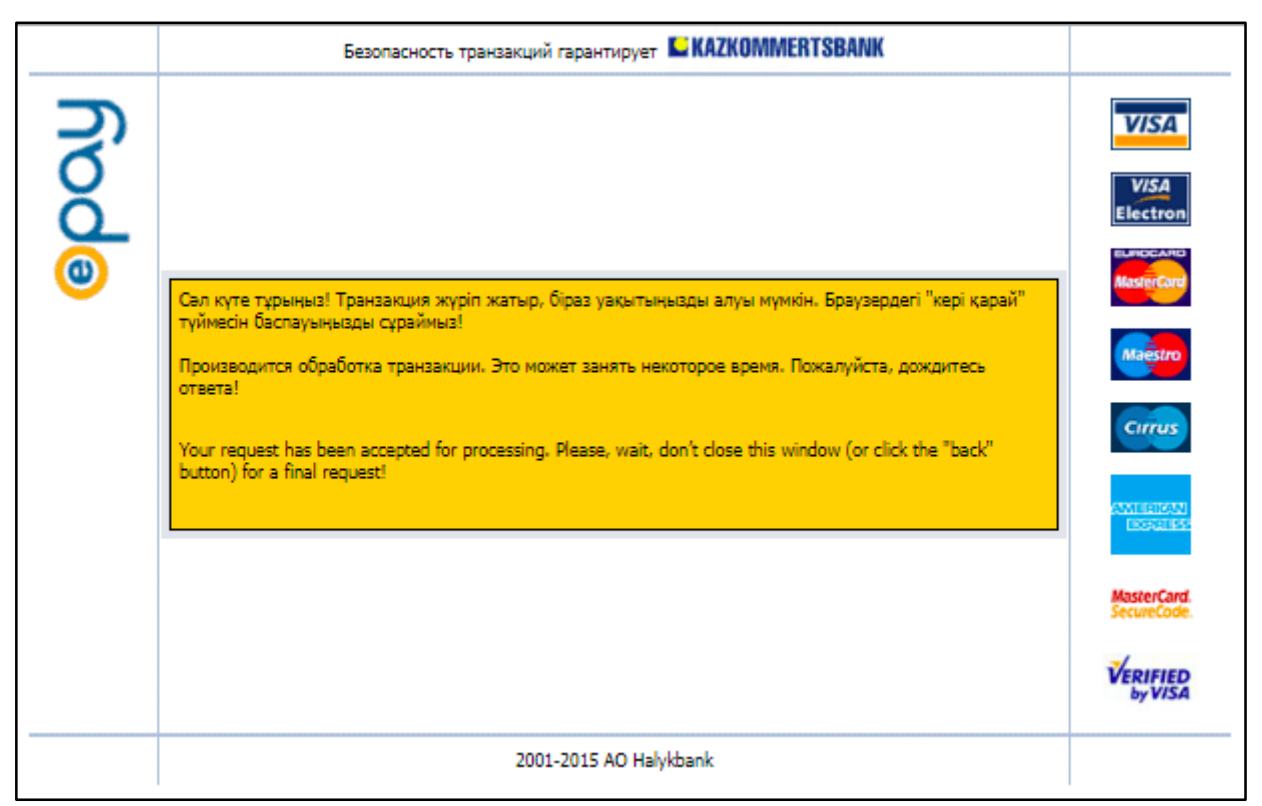

Рисунок 12. Обработка транзакции

После успешной транзакции Вам будет доступен электронный чек (рис. 12) который Вы также можете распечатать или просмотреть в личном кабинете, в разделе "Приглашения" (рис. 13).

| электронного правительства |                                                                                             |  |  |  |  |  |  |
|----------------------------|---------------------------------------------------------------------------------------------|--|--|--|--|--|--|
| Bauu r                     | латеж успешно осуществлен                                                                   |  |  |  |  |  |  |
| D                          |                                                                                             |  |  |  |  |  |  |
| Распечатаите чек и         | ли сохраните его на электронном носителе                                                    |  |  |  |  |  |  |
|                            |                                                                                             |  |  |  |  |  |  |
|                            | 🥪   🚍 🖺 Pdf 🗸                                                                               |  |  |  |  |  |  |
|                            |                                                                                             |  |  |  |  |  |  |
|                            |                                                                                             |  |  |  |  |  |  |
| Э.                         | пектронный чек                                                                              |  |  |  |  |  |  |
| Платежного ш               | люза электронного правительства                                                             |  |  |  |  |  |  |
| Уникальный                 | код платежа: V1000006555040                                                                 |  |  |  |  |  |  |
| Наимен                     | ование банка: Halvk Saving Bank JSC                                                         |  |  |  |  |  |  |
| Телефон службы по          | ддержки БВУ: 87272585444                                                                    |  |  |  |  |  |  |
| Дата и время у             | платы услуги: 11.09.2019 11:59:11                                                           |  |  |  |  |  |  |
|                            | Получатель: Банк-Бенефициар «Комитет<br>Казначейства МФ РК»                                 |  |  |  |  |  |  |
| Номе                       | ер документа: 99fcdce8-6ab2-4e6f-8f77-<br>8836a0043de4                                      |  |  |  |  |  |  |
| Номер платеж               | ной карточки: 548318-XX-XXX-0293                                                            |  |  |  |  |  |  |
| Номе                       | р транзакции: 190911115911                                                                  |  |  |  |  |  |  |
| Код                        | авторизации: 115911                                                                         |  |  |  |  |  |  |
| иинубин                    | плательщика: 012345678912                                                                   |  |  |  |  |  |  |
| ONΦ                        | плательщика: Иванов Иван Иванович                                                           |  |  |  |  |  |  |
| Наименование               | услуги (КБК): 108126 Государственная<br>пошлина, зачисляемая в<br>местный бюджет            |  |  |  |  |  |  |
| Код налог                  | ового органа: 620301 РГУ"УГД по<br>Сарыаркинскому району ДГД по<br>г. Нур-Султан КГД МФ РК" |  |  |  |  |  |  |
| Код назначе                | ения платежа: 911 Консульские сборы                                                         |  |  |  |  |  |  |
| 0.000                      | natewa (K7T) • 1 262 50                                                                     |  |  |  |  |  |  |
| К                          | омиссионное 100.00                                                                          |  |  |  |  |  |  |
| вознагра                   | ждение (KZT):                                                                               |  |  |  |  |  |  |

Перейти в личный кабинет

Рисунок 13. Электронный чек платежа

После положительного ответа от банка об успешной оплате, Вы можете распечатать чек и перейти в Личный кабинет.

Далее Вы переходите к Шагу 4 «Результат» (рис. 14).

| KA3 PYC ENG Cogov             |                            |                            | Услуги             | О портале | Личный кабинет | Запрос в техподдержку     |   | Выйти                                              |
|-------------------------------|----------------------------|----------------------------|--------------------|-----------|----------------|---------------------------|---|----------------------------------------------------|
| 🕘 Визово-миграци              | онный портал Респ          | ублики Казахстан           |                    |           |                |                           |   |                                                    |
| Услуги / Приглашение инос     | транца                     |                            |                    |           |                |                           |   |                                                    |
| шаг 1<br>Данные об иностранце | ШАГ 2<br>Подпись заявления | ШАГ 3<br>Оплата госпошлины | шаг 4<br>Результат |           |                |                           |   |                                                    |
|                               |                            | Б                          | ілагодарим за с    | оформлени | ие услуги!     | аный кабинет<br>Завершить | > | успешно<br>трагалевник успешно<br>заретистрировано |

Рисунок 14.

Ваше приглашение отправлено на рассмотрение в миграционную службу. Статус приглашения в личном кабинете после успешной оплаты будет "На рассмотрении. Оплата совершена" (рис. 15).

| KA3 PYC ENG COGOV                                                                |                                                                           | Услуги Ј                      | Личный кабинет | Запрос в техподдер»          | кку                                 |               | 🛆 "Kazdream Выйти | и |
|----------------------------------------------------------------------------------|---------------------------------------------------------------------------|-------------------------------|----------------|------------------------------|-------------------------------------|---------------|-------------------|---|
| Визово-миграционный по                                                           | ортал Республики Ка                                                       | захстан                       |                |                              |                                     |               |                   |   |
| Личный кабинет                                                                   |                                                                           |                               |                |                              |                                     |               |                   |   |
| Здравствуйте, Media"!                                                            | Пригласить иностранца                                                     |                               |                |                              |                                     | 1             | 2 3 6 >           | > |
| Мои данные                                                                       | Гость                                                                     | На период                     | Дата приёма    | Номер заявления              | Статус приглашения                  |               |                   |   |
| Приглашения                                                                      | Lontie Mathyou<br>Багамские острова                                       | с 16.09.2019<br>по 16.10.2019 | 11.09.2019     | 15681801987700               | На рассмотрении<br>Оплата совершена | Чек           |                   |   |
| Регистрация / Перерегистрация иностранца<br>Уведомление о пребывании иностранцев | Solomon Ignat Kanatovich<br>Ogranichenie Po Vvodu<br>Simvolov Otsutstvuet | с 10.09.2019<br>по 11.10.2019 | 09.09.2019     | 15680039272642<br>3619000079 | Одобрено<br>Оплата совершена        | Справка   Чек | Отправить         |   |

# Рисунок 15.

*Внимание!* Если средства с платежной карты сняты, но в личном кабинете выводится статус «В обработке. Оплата не произведена» необходимо нажать на кнопку «Обновить статус» (рис.16). Статус должен измениться на «На рассмотрении. Оплата совершена» после обработки платежа. Это будет означать что приглашение отправлено на рассмотрение.

| заявления | Статус приглашения                   |     |                                 |
|-----------|--------------------------------------|-----|---------------------------------|
| 315676876 | На рассмотрении<br>Оплата совершена  | Чек |                                 |
| 314619372 | В обработке<br>Оплата не произведена |     | Обновить статус $ \mathcal{C} $ |

# Рисунок 16.

В результате рассмотрения ходатайства Вам на почту будет отправлено уведомление об изменении статуса рассмотрения приглашения (рис. 17).

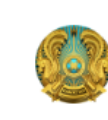

Визово-миграционный портал Республики Казахстан

# Уважаемый(-ая), TESTFIRSTNAME!

Статус заявления 15664764581676 по услуге "Приглашение" изменен на "На рассмотрении". Подробная информация в личном кабинете.

Это письмо отправлено автоматически, пожалуйста, не отвечайте на него.

# Рисунок 17.

В результате рассмотрения ходатайства статус приглашения в личном кабинете может быть "Одобрено" либо "Не одобрено" (рис. 18).

Для просмотра печатной формы нажмите на ссылку "Справка" чтобы скачать результат в формате pdf (рис.17).

| KA3 PYC ENG Cogov                                       |                                           | Услуги                        | Личный кабинет | Запрос в техподде            | ожку                            |               | ۵"Kazdream |
|---------------------------------------------------------|-------------------------------------------|-------------------------------|----------------|------------------------------|---------------------------------|---------------|------------|
| 🔮 Визово-миграционный п                                 | ортал Республики                          | Казахстан                     |                |                              |                                 |               |            |
| Личный кабинет                                          |                                           |                               |                |                              |                                 |               |            |
| Здравствуйте, Media"!                                   | Пригласить иностранца                     |                               |                |                              | < 1                             | 2             | 3 4 5      |
| Мои данные                                              | Гость                                     | На период                     | Дата приёма    | Номер заявления              | Статус приглашения              |               |            |
| Приглашения<br>Регистрация / Перерегистрация иностранца | Rodionova Marina<br>Test<br>Украина       | с 29.07.2019<br>по 29.08.2019 | 26.07.2019     | 15641440629278               | Не одобрено<br>Оплата совершена | Справка Чек   |            |
| Уведомление о пребывании иностранцев                    | Famtest Seven Berkut<br>Багамские острова | с 29.07.2019<br>по 29.08.2019 | 26.07.2019     | 15641412227284               | Не одобрено<br>Оплата совершена | Справка   Чек |            |
|                                                         | <b>Scxe</b><br>Абхазия                    | с 26.07.2019<br>по 02.08.2019 | 26.07.2019     | 15641159665681               | Оплата не<br>произведена        |               |            |
|                                                         | Sad Asd                                   | с 02.07.2019<br>по 02.08.2019 | 02.07.2019     | 15620256007946<br>0619000022 | Одобрено<br>Оплата совершена    | Справка   Чек | Отправить  |
|                                                         | Test Kazpochta<br>Багамские острова       | с 26.09.2019<br>по 27.10.2019 | 14.08.2019     | 15657593103693<br>3619000080 | Одобрено<br>Оплата совершена    | Справка   Чек | Отправить  |

## Рисунок 18.

В случае если статус приглашения "Одобрено", будет доступна печатная форма приглашения с регистрационным номером (рис. 19).

| 540402050011                                                                  |              |                                 |                                           |               |               |                                |                                                  | .,.                                                 |                              |                                 |                           |                  |                                                                                   |                                                                      |       |                    |                             | ``` | ÷ | l |
|-------------------------------------------------------------------------------|--------------|---------------------------------|-------------------------------------------|---------------|---------------|--------------------------------|--------------------------------------------------|-----------------------------------------------------|------------------------------|---------------------------------|---------------------------|------------------|-----------------------------------------------------------------------------------|----------------------------------------------------------------------|-------|--------------------|-----------------------------|-----|---|---|
|                                                                               |              |                                 |                                           |               |               |                                |                                                  |                                                     |                              |                                 |                           |                  |                                                                                   |                                                                      |       |                    |                             | _   |   | ļ |
|                                                                               |              |                                 |                                           |               |               |                                |                                                  |                                                     |                              |                                 |                           |                  |                                                                                   |                                                                      |       |                    |                             |     |   |   |
|                                                                               |              |                                 |                                           |               |               |                                |                                                  |                                                     |                              |                                 |                           |                  |                                                                                   |                                                                      |       |                    |                             | ,   |   |   |
| Написнование                                                                  |              |                                 | Товарии                                   | шество с      | ограниче      | ниой ответстве                 | постью "К                                        | azdream N                                           | Aedia"                       |                                 |                           |                  |                                                                                   |                                                                      | Mana  | стерство ви        | vrnennux                    | -   |   |   |
| БИН/ИИН                                                                       |              |                                 | 1801400                                   | 019891        | or pullin-ter | inton orbererbei               | Interne 1                                        | cuzarean a                                          | lean                         |                                 |                           |                  |                                                                                   |                                                                      |       | лел                | y ipeninx                   |     |   |   |
| № и дата свиде                                                                | тельс        | ства о                          |                                           |               |               |                                |                                                  |                                                     |                              |                                 |                           |                  |                                                                                   |                                                                      | Peer  | дел<br>роблики Ка  | Pax et au                   |     |   |   |
| регистрации:                                                                  |              |                                 |                                           |               |               |                                |                                                  |                                                     |                              |                                 |                           |                  |                                                                                   |                                                                      | Peru  | транионны          | й номер.                    |     |   |   |
| Адрес:                                                                        |              |                                 | город Н                                   | Іур-Султ      | ан, район     | Есиль, ул. Түрк                | сістан, д. 10                                    | )                                                   |                              |                                 |                           |                  |                                                                                   |                                                                      | Тегис | грационны          | и номер.                    |     |   |   |
| KORTSETHLIC TO                                                                | rethou       | HP1.                            |                                           |               |               |                                |                                                  |                                                     |                              |                                 |                           |                  |                                                                                   |                                                                      |       | - 36190000         | \$2                         |     |   |   |
| ACCULATION FIRST FOR                                                          |              |                                 |                                           |               |               |                                |                                                  |                                                     |                              |                                 |                           |                  |                                                                                   |                                                                      |       | 50170000           |                             | 1   |   |   |
| Подтверждает п                                                                | тригл        | ашение і                        | іринять:                                  |               |               |                                |                                                  |                                                     |                              |                                 |                           |                  |                                                                                   |                                                                      |       | 20170000           |                             | ,   |   |   |
| Подтверждает п<br>Фамилия,                                                    | іригл<br>Пол | ашение і<br>Дата н ь            | иринять:<br>несто Гј                      | раждан        | Паспорт       | Дата выдачи и                  | Место                                            | Адрес, ме                                           | ста жител                    | ьства                           | в РК                      |                  | Маршру                                                                            | Адрес                                                                | Срок  | Кратност           | Место                       | ]   |   |   |
| Подтверждает п<br>Фамилия,<br>Имя(в                                           | іригл<br>Пол | ашение і<br>Дата и в<br>рождени | иринять:<br>несто Гр<br>ня ст             | раждан<br>тво | Паспорт<br>№  | Дата выдачи и<br>срок действия | Место<br>работы и                                | Адрес, ме<br>Код                                    | ста жител<br>Улица,          | ьства<br>Но                     | <u>в РК</u><br>Кор        | Ква              | Маршру<br>т                                                                       | Адрес                                                                | Срок  | Кратност<br>ь визы | Место<br>получен            | ]   |   |   |
| Подтверждает п<br>Фамилия,<br>Имя(в<br>соотвествии с                          | іригл<br>Пол | ашение і<br>Дата и в<br>рождени | аринять:<br>несто Гј<br>на ст             | раждан<br>гво | Паспорт<br>№  | Дата выдачи и<br>срок действия | Место<br>работы и<br>должнос                     | Адрес, ме<br>Код<br>КАТО                            | ста жител<br>Улица,<br>мкр-н | ьства<br>Но<br>мер              | <u>в РК</u><br>Кор<br>пус | Ква<br>ртн       | Маршру<br>т<br>движени                                                            | Адрес<br>постоянного<br>места                                        | Срок  | Кратност<br>ь визы | Место<br>получен<br>ия визы | ]   |   |   |
| Подтверждает п<br>Фамилия,<br>Имя(в<br>соотвествии с<br>паспортом)(ан         | іригл<br>Пол | ашение і<br>Дата н ь<br>рождени | аринять:<br>песто Гр<br>ня ст             | раждан<br>гво | Паспорт<br>№  | Дата выдачи и<br>срок действия | Место<br>работы и<br>должнос<br>ть за            | <u>Адрес, ме</u><br>Код<br>КАТО<br>насел.           | ста жител<br>Улица,<br>мкр-н | ьства<br>Но<br>мер<br>дом       | <u>в РК</u><br>Кор<br>пус | Ква<br>рти<br>ра | Маршру<br>т<br>движени<br>я в                                                     | Адрес<br>постоянного<br>места<br>жительства за                       | Срок  | Кратност<br>ь визы | Место<br>получен<br>ия визы | ]   |   |   |
| Подтверждает п<br>Фамилия,<br>Имя(в<br>соотвествни с<br>паспортом)(ан<br>гл.) | пригл<br>Пол | ашение і<br>Дата и м<br>рождени | аринять:<br>песто Гј<br>вя ст             | раждан<br>гво | Паспорт<br>№  | Дата выдачи и<br>срок действия | Место<br>работы и<br>должнос<br>ть за<br>рубежом | Адрес, ме<br>Код<br>КАТО<br>насел.<br>пункта        | ста жител<br>Улица,<br>мкр-н | ьства<br>Но<br>мер<br>дом<br>а  | в <u>РК</u><br>Кор<br>пус | Ква<br>ртн<br>ра | Маршру<br>т<br>движени<br>я в<br>период                                           | Адрес<br>постоянного<br>места<br>жительства за<br>пубежом            | Срок  | Кратност<br>ь визы | Место<br>получен<br>ия визы |     |   |   |
| Подтверждает п<br>Фамилия,<br>Имя(в<br>соотвествии с<br>паспортом)(ан<br>гл.) | пригл<br>Пол | ашение і<br>Дата и м<br>рождени | аринять:<br>несто Гј<br>ня ст             | раждан<br>гво | Паспорт<br>№  | Дата выдачи и<br>срок действия | Место<br>работы и<br>должнос<br>ть за<br>рубежом | Адрес, ме<br>Код<br>КАТО<br>насел.<br>пункта        | ста жител<br>Улица,<br>мкр-н | ьства<br>Но<br>мер<br>дом<br>а  | <u>в РК</u><br>Кор<br>пус | Ква<br>рти<br>ра | Маршру<br>т<br>движени<br>я в<br>период<br>пебыва                                 | Адрес<br>постоянного<br>места<br>жительства за<br>рубежом<br>(антя ) | Срок  | Кратност<br>ь визы | Место<br>получен<br>ия визы |     |   |   |
| Подтверждает п<br>Фамнлия,<br>Имя(в<br>соотвествии с<br>паспортом)(ан<br>гл.) | пригл<br>Пол | ашение і<br>Дата и м<br>рождени | аринять:<br>песто Гј<br>ня ст             | раждан<br>гво | Паспорт<br>№  | Дата выдачи и<br>срок действия | Место<br>работы и<br>должнос<br>ть за<br>рубежом | <u>Адрес, ме</u><br>Код<br>КАТО<br>насел.<br>пункта | ста жител<br>Улица,<br>мкр-н | ьства<br>Но<br>мер<br>дом<br>а  | <u>в РК</u><br>Кор<br>пус | Ква<br>рти<br>ра | Маршру<br>т<br>движени<br>я в<br>период<br>пребыва                                | Адрес<br>постоянного<br>места<br>жительства за<br>рубежом<br>(англ.) | Срок  | Кратност<br>ь визы | Место<br>получен<br>ия визы |     |   |   |
| Подтверждает п<br>Фамнлия,<br>Имя(в<br>соотвествии с<br>паснортом)(ан<br>гл.) | пригл        | ашение і<br>Дата н м<br>рождени | аринять:<br>принять:<br>песто Гј<br>ня ст | раждан<br>гво | Паспорт<br>№  | Дата выдачи и<br>срок действия | Место<br>работы и<br>должнос<br>ть за<br>рубежом | Адрес, ме<br>Код<br>КАТО<br>насел.<br>пункта        | ста жител<br>Улица,<br>мкр-н | ьства<br>Но<br>мер<br>дом<br>а  | <u>в РК</u><br>Кор<br>пус | Ква<br>ртн<br>ра | Маршру<br>т<br>движени<br>я в<br>период<br>пребыва<br>ния на                      | Адрес<br>постоянного<br>места<br>жительства за<br>рубежом<br>(англ.) | Срок  | Кратност<br>ь визы | Место<br>получен<br>ия визы |     |   |   |
| Подтверждает п<br>Фамилия,<br>Имя(в<br>соотвествии с<br>паспортом)(ан<br>гл.) | пригл<br>Пол | ашение і<br>Дата и м<br>рождени | принять:<br>несто Гр                      | раждан<br>Тво | Паспорт<br>№  | Дяга выдачи и<br>срок действия | Место<br>работы и<br>должнос<br>ть за<br>рубежом | Адрес, ме<br>Код<br>КАТО<br>насел.<br>пункта        | ста жител<br>Улица,<br>мкр-н | ьства.<br>Но<br>мер<br>дом<br>а | <u>в РК</u><br>Кор<br>пус | Ква<br>рти<br>ра | Маршру<br>т<br>движени<br>я в<br>период<br>пребыва<br>ния на<br>территор          | Адрес<br>постоянного<br>места<br>жительства за<br>рубежом<br>(англ.) | Срок  | Кратност           | Место<br>получен<br>ия визы |     |   |   |
| Подтверждает п<br>Фамилия,<br>Имя(в<br>соотвествии с<br>паспортом)(ан<br>гл.) | пригл        | ашение п                        | принять:<br>песто Гу<br>ия ст             | раждан<br>гво | Паспорт<br>№  | Дата выдачи и<br>срок действия | Место<br>работы и<br>должнос<br>ть за<br>рубсжом | Адрес, ме<br>Код<br>КАТО<br>насел.<br>пункта        | ста жител<br>Улица,<br>мкр-н | но<br>но<br>дом<br>а            | в РК<br>Кор<br>пус        | Ква<br>рти<br>ра | Маршру<br>т<br>движени<br>я в<br>период<br>пребыва<br>ния на<br>территор<br>ин РК | Адрес<br>постоянного<br>меств<br>жительства за<br>рубежом<br>(англ.) | Срок  | Кратност<br>ь визы | Место<br>получен<br>ия визы |     |   |   |

Рисунок 19. Форма приглашения

Для сохранения приглашения нажмите кнопку "Печать" (рис. 19). Далее выберите "Coxpaнить как PDF" и нажмите сохранить (рис. 20).

| Печать            |               |             |                |       |           |       |            |            |         |
|-------------------|---------------|-------------|----------------|-------|-----------|-------|------------|------------|---------|
| Всего: 1 страница |               |             |                |       |           |       |            |            |         |
|                   |               |             | Наименование   |       |           | Товај | рищество с | с ограниче | нной от |
|                   | Сохранить     | Отмена      | БИН/ИИН        |       |           | 18014 | 40019891   |            |         |
|                   |               |             | № и дата свиде | тельс | тва о     |       |            |            |         |
|                   |               |             | регистрации:   |       |           |       |            |            |         |
| Принтер           | 📔 Сохранить к | как PDF 🛛 🔻 | Адрес:         |       |           | город | ц Нур-Султ | ган, район | Есиль,  |
|                   |               |             | Контактные те  | лефо  | ELL:      |       |            |            |         |
| Страницы          | Bce           | *           | Подтверждает   | пригл | ашение п  | ринят | ь:         |            |         |
|                   |               |             | Фамилия,       | Пол   | Дата и ме | есто  | Граждан    | Паспорт    | Дата в  |
| Число страниц на  | 1             | -           | Имя(в          |       | рождени   | æ     | ство       | №          | срок д  |
| листе             | 1             | •           | соотвествии с  |       | - ··      |       |            |            | -       |
|                   |               |             |                |       |           |       |            |            |         |
|                   |               |             | паспортом)(ан  |       |           |       |            |            |         |
|                   |               |             | гл.)           |       |           |       |            |            |         |
|                   |               |             |                |       |           |       |            |            |         |

Рисунок 20. Сохранение файла

Укажите путь сохранения и название файла и нажмите "Сохранить" (рис. 21).

| 💿 Сохранение                                                                                    |                          |               |                 | $\times$ |
|-------------------------------------------------------------------------------------------------|--------------------------|---------------|-----------------|----------|
| 🔶 -> -> 🛧 📃 > Этот                                                                              | к » Рабочий стол »       | ∨ О Поиск     | :: Рабочий стол | Q        |
| Упорядочить 🔻 Новая                                                                             | папка                    |               | <b></b>         | ?        |
| <ul> <li>▲</li> <li>★ Быстрый доступ</li> <li>■ Рабочий сто. ★</li> <li>↓ Загрузки ★</li> </ul> | 3                        | 3             | 8               | ^        |
| 🔮 Документы 🖈<br>📰 Изображени 🖈                                                                 | ECP                      | ecp2          | install         |          |
| ☐ DISTR<br>☐ etc<br>♪ Музыка v                                                                  |                          |               |                 | v        |
| <u>И</u> мя файла: <mark>Пригла</mark><br>Тип файла: PDF-фа                                     | ашение.pdf<br>йл (*.pdf) |               |                 | ~        |
| <ul> <li>Скрыть папки</li> </ul>                                                                |                          | Cox           | ранить Отме     | на       |
|                                                                                                 | Рисунок 21. Сох          | ранение файла |                 |          |

i neynök 21. Coxpanenne yan:

Печатная форма будет сохранена в указанной папке.

Одобренное приглашение нужно отправить иностранцу для оформления визы.

Для отправки приглашения на электронную почту иностранца нажмите кнопку "Отправить" (рис. 22).

| Личный кабинет                                                                   |                                                                                 |                               |             |                              |                              |               |           |
|----------------------------------------------------------------------------------|---------------------------------------------------------------------------------|-------------------------------|-------------|------------------------------|------------------------------|---------------|-----------|
| Здравствуйте, Media"!                                                            | Пригласить иностранца                                                           | 1                             |             |                              |                              | 1 2           | з б       |
| Мои данные                                                                       | Гость                                                                           | На период                     | Дата приёма | Номер заявления              | Статус приглашения           |               |           |
| Приглашения                                                                      | Lontie Mathyou<br>Багамские острова                                             | с 16.09.2019<br>по 16.10.2019 | 11.09.2019  | 15681801987700<br>3619000082 | Одобрено<br>Оплата совершена | Справка   Чек | Отправить |
| Регистрация / Перерегистрация иностранца<br>Уведомление о пребывании иностранцев | Solomon Ignat<br>Kanatovich<br>Ogranichenie Po<br>Vvodu Simvolov<br>Otsutstvuet | с 10.09.2019<br>по 11.10.2019 | 09.09.2019  | 15680039272642<br>3619000079 | Одобрено<br>Оплата совершена | Справка   Чек | Отправить |
|                                                                                  | Рису                                                                            | унок 22. Н                    | Кнопка '    | "Отправит                    | гь"                          |               |           |

Необходимо ввести электронный адрес иностранца для отправки приглашения (рис. 23).

|                                                                                 | a                                 |            |                    |
|---------------------------------------------------------------------------------|-----------------------------------|------------|--------------------|
| Гость                                                                           | Отправка файда на почту           | ления      | Статус приглашения |
| Lontie Mathyou<br>Багамские острова                                             | E-mail                            | 87700<br>2 |                    |
| Solomon Ignat<br>Kanatovich<br>Ogranichenie Po<br>Vvodu Simvolov<br>Otsutstvuet | Введите e-mail<br>Отмена Отправит | 72642<br>9 |                    |

Рисунок 23. Ввод e-mail

На указанный e-mail будет отправлено уведомление с pdf файлом приглашения (рис. 24).

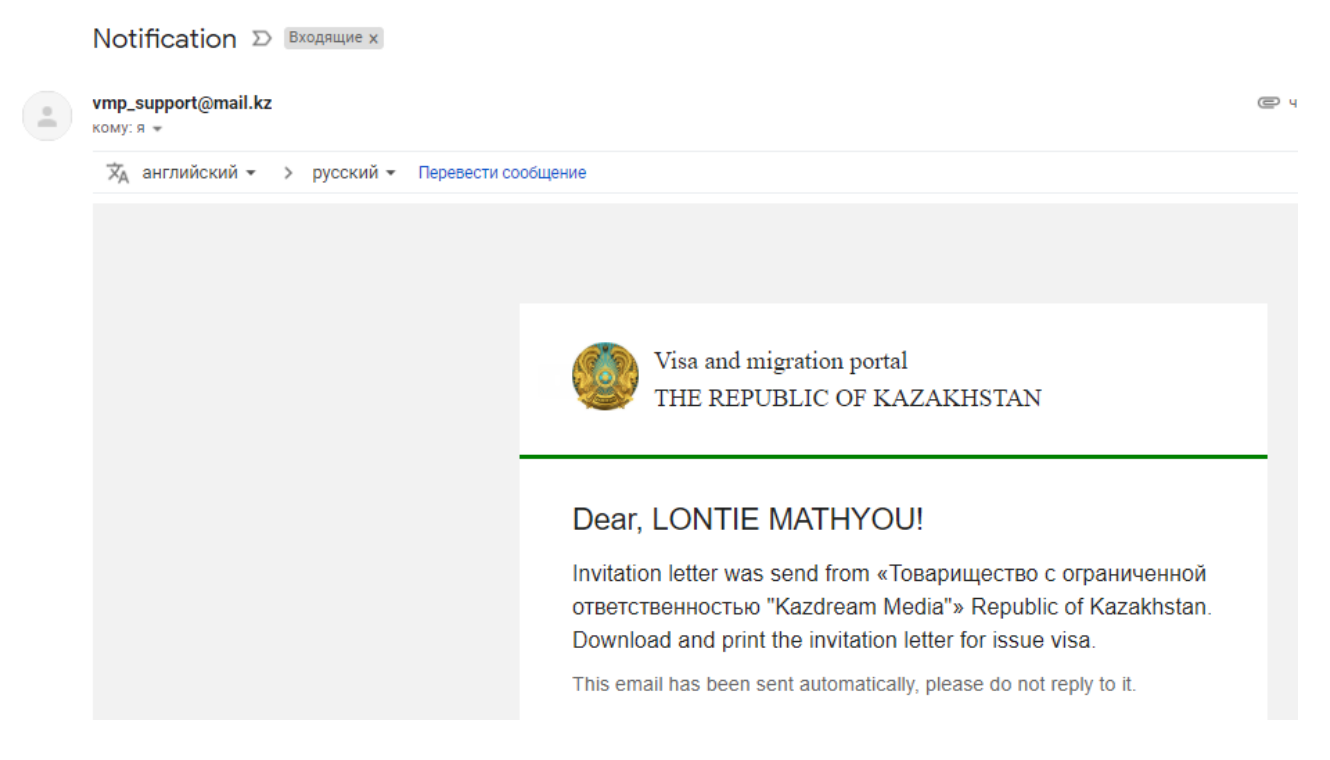

Рисунок 24. Уведомление, отправленное на почту

В случае если статус приглашения "Не одобрено", будет доступна печатная форма с мотивированным отказом (рис. 25).

#### ҚАЗАҚСТАН РЕСПУБЛИКАСЫНЫҢ ІШКІ ІСТЕР ДЕПАРТАМЕНТІ

#### МИНИСТЕРСТВО ВНУТРЕННИХ ДЕЛ РЕСПУБЛИКИ КАЗАХСТАН

#### 180140019891

# ТОВАРИЩЕСТВО С ОГРАНИЧЕННОЙ ОТВЕТСТВЕННОСТЬЮ "КАZDREAM MEDIA" город Нур-Султан, район Есиль, ул. Түркістан, д. 10

Сіздің 26.07.2019 ж. RODIONOVA М. Т. шетел азаматынын шықырту туралы өтінішіңіз Сізге бойынша «Келуге шақыруды ресімдеу» мемлекеттік қызметті көрсетуден келесі себеппен бас тартқаны туралы хабарлаймыз – «Мемлекеттік көрсетілетін қызметтер туралы» Заңының 19-1 бабының 3 тармағына сәйкес - Мемлекеттік көрсетілетін қызметті көрсету үшін талап етілетін келісу туралы сұрау салуға уәкілетті мемлекеттік органның теріс жауабы, сондай-ақ сараптаманың, зерттеудің не тексерудің теріс қорытындысы.

Сообщаем, о том что, Вам отказано в предоставлении государственной услуги «Оформление приглашений на въезд» ходотайство о приглашении иностранного гражданина RODIONOVA М. Т. от 26.07.2019 г. в соответствии с пп. 3 пункта 19-1 Закона РК «О государственных услугах» - Отрицательный ответ уполномоченного государственного органа на запрос о согласовании, который требуется для оказания государственной услуги, а также отрицательное заключение экспертизы, исследования либо проверки.

Рисунок 25. Форма отказа